日間部暑期開班授課課程學生意願調查網路填寫參考步驟

1.請先進入學生資訊網→輸入帳號及密碼→點選『暑修課程意願調查』

✓路徑1:直接於網址列輸入<u>http://stweb1.cnu.edu.tw/</u>。

✓路徑2:學校首頁→(上方)常用系統→「學生資訊網」。

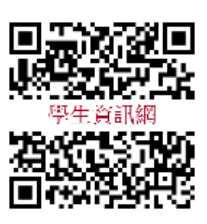

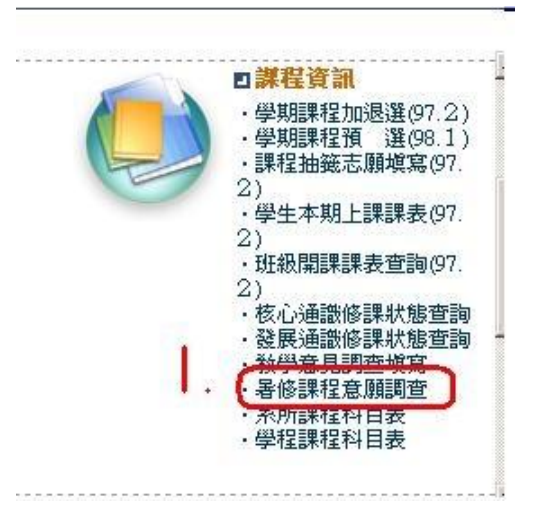

## 2.進入『暑修課程意願調查』畫面

| Max | 1    | a sure of |           |        | 1242         |              |         |    |            |   |                 |         |   |  |
|-----|------|-----------|-----------|--------|--------------|--------------|---------|----|------------|---|-----------------|---------|---|--|
| 23  | 康    | 使期<br>別   | 開課        |        | HB6 <b>M</b> | DA 45 AB 40  | 學分<br>費 | 時數 | 191<br>191 |   |                 | Att     |   |  |
| п   | 96   | 1         | -±        | 微镜分    |              | 専業課程         | 2       | 2  | 必修         |   |                 |         | 1 |  |
|     | 96   | 1         | -1        | 普通生物   | ₽            | 專業課程         | 2       | 2  | 必修         |   |                 |         |   |  |
| Π.  | 96   | 1         | -±        | 普通化學   |              | 專業課程         | 3       | 3  | 必修         |   | -               | 七區會出現學  |   |  |
|     | 96   | 1         | -±        | 普通化学:  | ete.         | 市業課程         | 1       | 2  | 必修         |   | 课料目             |         |   |  |
| 17  | 96   | 1         | -1        | 南学讲論   |              | 市業課程         | 1       | 1  | 於師         |   | 4350/050        |         |   |  |
|     | 96   | +         | -         |        | ER .         | 市業課程         | 2       | 2  | 必勝         |   |                 |         |   |  |
| Π.  | *    | 前方        | 肉道        |        | te.          | <b>皮</b> 素課程 | 1       | 2  | 必修         |   |                 |         |   |  |
| FT  | 96   | 1         | -1        | 通識人交   | z            | 通識人交         | 2       | 2  | 彩印         |   | 若有              | 有其他科目写求 |   |  |
|     | 96   | 1         | -1        | 务教会作的  | 出着()         | 10000402     | 1       | 3  | 必修         |   | 位填寫,以統計學<br>生需求 |         |   |  |
|     | 96   | 1         | -±        | 英文發展   | 9410         | 1000042      | 2       | 3  | 必修         |   |                 |         |   |  |
| 其他  | NBER |           | 10.<br>10 | 9 ungt | 修督其他課程用进     |              |         |    |            | 1 | /               |         | 1 |  |
|     |      |           |           |        |              |              |         |    |            |   | 其他              | 1       |   |  |
|     |      |           |           |        |              |              |         |    |            |   |                 |         |   |  |